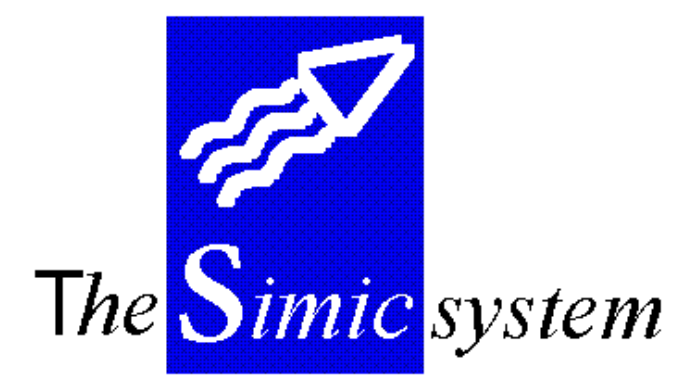

SECURITE

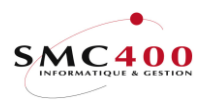

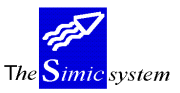

# Documentation technique

# INDEX

| GENERALITES                        | 3 |
|------------------------------------|---|
| STANDARDS SIMIC                    | 3 |
| L'ECRAN                            |   |
| LES OPTIONS                        |   |
| LES TOUCHES DE FONCTIONS           |   |
| LES TOUCHES SPECIALES              |   |
| DIVERSES OPTIONS DU MENU PRINCIPAL | 5 |
| MAINTENANCE DES FICHIERS           | 5 |
| METHODES D'ACCES                   | 6 |
| TERMINOLOGIE                       | 6 |
| 15 OPTION UTILISATEURS             |   |
| 16 DONNEES SECURITES               |   |
| 03 OPTIONS CONTRÔLEES              |   |
| QUESTIONS & REPONSES               |   |
|                                    |   |

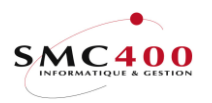

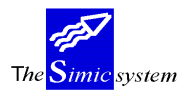

# GENERALITES

Le système de sécurité de SIMIC SYSTEM permet de contrôler, d'une part, l'utilisation des fonctions de l'application, et d'autre part, l'accès aux informations des fichiers.

Un responsable de la sécurité doit être nommé. Il opère conjointement avec l'ingénieur-système AS/400 et les différents responsables des comptabilités tenues avec SIMIC SYSTEM. Sa tâche consiste à gérer les travaux des utilisateurs en termes de sécurité et d'environnement de travail.

SIMIC SYSTEM permet au responsable d'attribuer à chaque utilisateur un code d'identification, un nom, et un mot de passe. Le responsable spécifie alors les fonctions accessibles à chaque utilisateur pour chaque société. Il peut aussi fixer, pour l'utilisateur, un niveau de sécurité pour l'accès aux comptes.

En outre, il est possible de contrôler la complémentarité des options des utilisateurs, soit en excluant une option, soit en la limitant (option 03).

# STANDARDS SIMIC

# L'ECRAN

Les écrans des applications SIMIC SYSTEM ont un format standard:

- le no d'écran en haut à gauche
- le nom de l'application en haut au centre
- le nom de la société traitée en haut à droite
- la fonction choisie au centre, sous le nom de l'application
- la ligne des options
- le corps de l'écran contenant l'information choisie
- les touches de fonctions
- la ligne des messages

| RBM004C                                         |                                             | SIMIC S<br>Gérer les                  | YSTEM<br>comptes    |                 | No                                   | société : 107                             |
|-------------------------------------------------|---------------------------------------------|---------------------------------------|---------------------|-----------------|--------------------------------------|-------------------------------------------|
| Afficher à pa<br>Structure                      | artir de . F4:                              | AAA CC DD                             | Com                 | pte             | Data set : 1<br>Période : 0          | ANNEE 1995<br>3 MARS                      |
| <pre>Indiquez vos 0=Choisir-1 1=Choisir-2</pre> | options, puis<br>2=Modifier<br>7=Rebaptiser | appuyez sur<br>3=Copier<br>8=Afficher | 4=Suppr<br>les val  | imer<br>eurs    | 5=Afficher<br>9=Afficher             | 6=Imprimer<br>les soldes                  |
| Opt<br>Compte<br>60001                          | <b>Descript</b><br>RECETTES                 | ion<br>1                              | <b>Mon</b><br>CHF   | So<br>Mon<br>2- | olde cum.<br>naie cpte<br>47,823.28- | Solde cum.<br>Monnaie soc.<br>247,823.28- |
| 60002<br>60003<br>F3=Exit                       | RECETTES<br>RECETTES<br>F6=Créer            | 2<br>3                                | CHF<br>CHF<br>F11=V | ue 2            | 0.00<br>0.00                         | 0.00<br>0.00<br>F12=Annuler               |

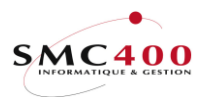

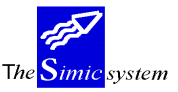

# **LES OPTIONS**

Les options permettent à l'utilisateur de faire un choix de l'action qu'il désire entreprendre. les numéros d'options les plus fréquentes dans l'application SIMIC sont :

| l=Choisir | Pour accéder à un r | niveau de détail | inférieur de l'ir | nformation choisie |
|-----------|---------------------|------------------|-------------------|--------------------|
|-----------|---------------------|------------------|-------------------|--------------------|

- 2=Modifier Pour modifier les données contenues dans la ligne sélectionnée
- 3=Copier Pour copier les mêmes données selon une autre clé
- 4=Supprimer Pour supprimer les données sélectionnées
- 5=Afficher Pour afficher les données sélectionnées
- 6=Imprimer Pour imprimer les données sélectionnées
- 7=Rebaptiser Pour renommer les données sélectionnées
- 9=Exécuter Pour exécuter une tâche liée à l'information choisie

# LES TOUCHES DE FONCTIONS

Les touches de fonctions permettent à l'utilisateur de choisir la commande à effectuer. La liste ci-dessous résume les touches les plus souvent utilisées dans l'application SIMIC:

| F3=Exit       | Retour direct au menu, sans enregistrer les données saisies ou modifiées   |  |  |
|---------------|----------------------------------------------------------------------------|--|--|
| F4=Invite     | Affiche une image permettant une recherche et une sélection                |  |  |
| F6=Créer      | Ajout de nouvelles données                                                 |  |  |
| F9=Valider    | Validation et acceptation des informations saisies, mise à jour de la base |  |  |
|               | de données                                                                 |  |  |
| F12=Annuler   | Retour à l'image précédente sans enregistrer les données.                  |  |  |
| F14=Recherche | par caractère                                                              |  |  |
|               | Affichage d'une image permettant une recherche et une sélection par une    |  |  |
|               | recherche par caractère                                                    |  |  |
| ENTREE        | Valide et complète les données saisies sans mise à jour                    |  |  |

# LES TOUCHES SPECIALES

choisie.

| AIDE | Aide interactive.                                                                                                    |
|------|----------------------------------------------------------------------------------------------------|
| Attn | Transfert au menu alterné.<br>Ce menu permet d'effectuer tous les points de menu auxquelles<br>l'utilisateur a droit, sauf celui qu'il vient de quitter. Cette touche permet<br>donc d'accéder à un autre point du menu principal sans pour autant<br>quitter le travail en train d'être effectué. |
| Dup  | Duplication.<br>Le système copie l'information de la zone précédente de la colonne                                                                                                    |

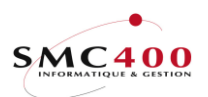

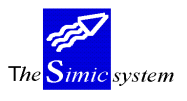

# **DIVERSES OPTIONS DU MENU PRINCIPAL**

Défilement Visualisation des autres options du menu.

- F13 Choix de la société avec laquelle vous travaillez.
- F14 Choix du Data Set de travail.

# MAINTENANCE DES FICHIERS

La maintenance des fichiers SIMIC SYSTEM s'effectue en **temps réel** à partir du clavierécran; lorsque l'utilisateur entre une modification, l'enregistrement correspondant est **immédiatement** modifié ou ajouté. Les modifications ne sont pas stockées par le système pour être appliquées sur les fichiers principaux à un stade ultérieur (opération en traitement différé).

Pour vérifier les modifications apportées à un fichier principal, l'utilisateur peut demander l'impression d'un état de contrôle.

SIMIC SYSTEM fournit une image "avant et après" de chaque enregistrement modifié, ainsi qu'une image de chaque enregistrement ajouté ou annulé. Comme les modifications de fichiers principaux sont conservées sur disque, il est souhaitable d'imprimer, avec l'option de suppression, ces journaux de "trace".

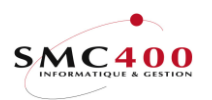

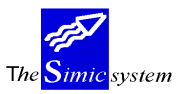

Documentation technique

# **METHODES D'ACCES**

# TERMINOLOGIE

# AS/400

Ecran d'ouverture -->

(Responsable système)

| Sign of | n                                                          |
|---------|------------------------------------------------------------|
|         | System: PLANET01<br>Subsystem .: QINTER<br>Display: PS01S1 |
| User    |                                                            |
|         | (C) COPYRIGHT IBM CORP, 1980, 1994                         |

Utilisateur Profi Mot de passe Mot

Profil-utilisateur Mot de passe AS/400

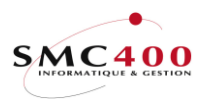

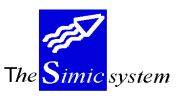

Documentation technique

(Responsable sécurité SIMIC)

# SIMIC SYSTEM

Ecran d'entrée "THE SIMIC SYSTEM"

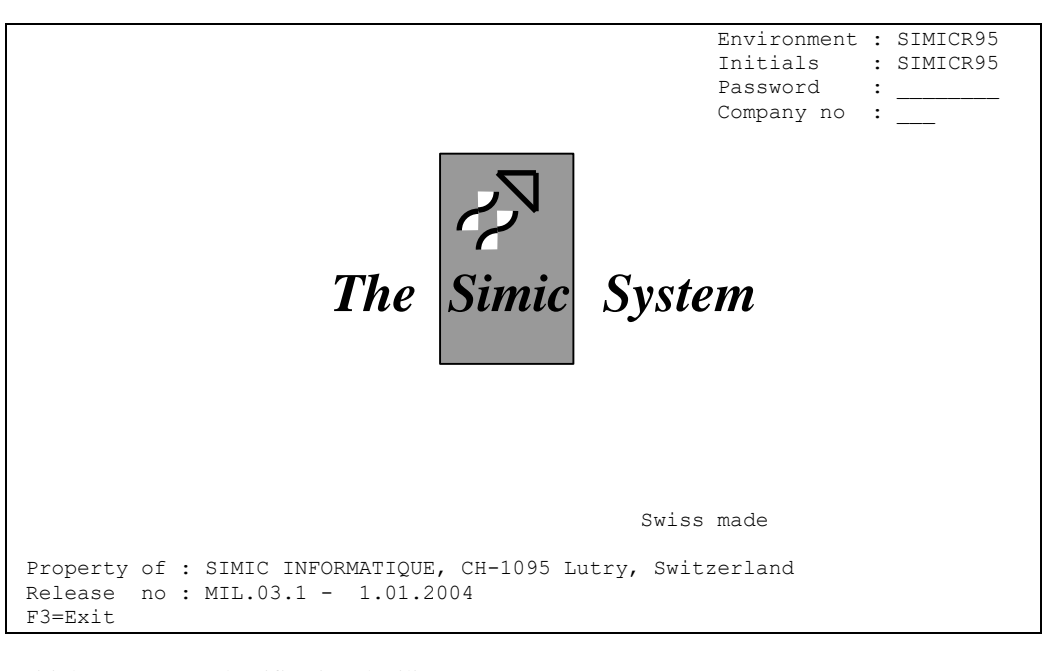

| Initials   | Identification d'utilisateur SIMIC |
|------------|------------------------------------|
| Password   | Mot de passe SIMIC                 |
| Company no | Code Société                       |

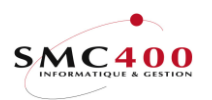

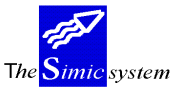

Pour entrer dans SIMIC SYSTEM, deux méthodes sont disponibles :

- Profil "Environnement"

- Profil "Utilisateur"

#### PROFIL "ENVIRONNEMENT"

Lors de la mise en oeuvre d'un environnement de travail, SIMIC SYSTEM crée automatiquement un profil-utilisateur AS/400 qui porte le nom de l'environnement (ex.: SM2DTA). Les utilisateurs peuvent employer ce profil sur l'écran d'ouverture de l'AS/400. Le mot de passe AS/400 leur est communiqué par le responsable de la sécurité.

La différenciation des utilisateurs est faite dans l'écran d'entrée de SIMIC SYSTEM. Ils spécifient ici leur code d'utilisateur SIMIC "*Initials*", leur mot de passe SIMIC, ainsi que le code société de la comptabilité avec laquelle ils désirent travailler.

Tous les utilisateurs d'un environnement donné, travaillent donc sous le même profil-utilisateur AS/400.

#### **PROFIL "UTILISATEUR"**

Chaque utilisateur accède à l'AS/400 avec son propre profil-utilisateur. Il gère généralement lui-même son mot de passe AS/400. Pour entrer dans SIMIC SYSTEM, il faut alors utiliser la commande "STRSIMIC" ou "STRSMC" pour un groupe d'utilisateurs ou "STRSMCOPT" pour une option spécifique.

On fait appel à ces commandes depuis un ligne de commande AS/400. On peut aussi les intégrer dans un programme (CL) ou un menu AS/400. Ces commandes sont situées dans la bibliothèque SM2GLOE et comporte deux ou trois paramètres, l'environnement et la société et le nom du groupe pour STRSMC. Ainsi, pour l'environnement "SM2DTA" et le code société "GL1", on a :

# SM2GLOE/STRSIMICLIB(SM"DTA) COMP(GL1) ouSM2GLOE/STRSMCLIB(SM2DTA) COMP(GL1) USR1(xxxxxxxx)SM2GLOE/STRSMCOPTLIB(SM2DTA) COMP(GL1) USR1(xxxxxxxxx) OPT(yyy)

ou « xxxxxxxxx » est le nom du groupe et 'yyy'.est le no de l'option. Par défaut, c'est le nom du profil utilisateur qui est utilisé.

Il est recommandé d'utiliser les mêmes codes d'utilisateur pour SIMIC SYSTEM et pour les profils AS/400. Deux raisons peuvent motiver ce choix. D'une part, la gestion des utilisateurs est ainsi plus aisée pour les responsables. D'autre part, l'utilisateur franchit l'écran d'entrée dans SIMIC SYSTEM sans intervention manuelle, il ne précise donc pas son mot de passe SIMIC.

On peut omettre le paramètre COMP(xxx) de la commande. Dans ce cas, l'utilisateur spécifie les différentes zones de l'écran d'entrée de SIMIC SYSTEM.

Après l'usage de SIMIC SYSTEM, l'utilisateur retrouve les attributs de travail qu'il avait avant d'accéder à SIMIC SYSTEM.

Conjointement, l'utilisateur doit se voir accorder les droits nécessaires sur les fichiers de données. SIMIC SYSTEM ne doit pas être actif pendant cette opération. Ces droits sont octroyés par l'ingénieur-système AS/400 à l'aide de la commande suivante :

# → CALL PGM(SMCGLOE/RBJGRTOBJ) PARM('xxxxxxx' 'yyyyyyyyy')

Guide de l'utilisateur

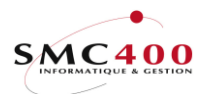

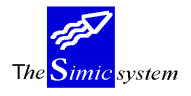

Documentation technique

où xxxxxxx est le profil-utilisateur où yyyyyyy est la librairie de données

#### **DROITS** :

L'accès à SIMIC peut aussi être protégé par une liste d'autorisations. Dans ce cas, il faut exécuter le programme « RBJOBJOWN » de SM2GLOE qui modifie le paramètre « USRPRF » de \*USER à \*OWNER pour tous les objects batch (RBB\*, SSJMENU\*, RBJ6\* et RBJ7\*) et le programme d'entrée « RBJMENUSER ». Les droits \*PUBLIC de ces objects sont modifiés et reçoivent le paramètre \*EXCLUDE.

Ensuite, il faut introduire une liste d'autorisations pour ces objects avec le droit \*USE pour les utilisateurs devant entrer dans SIMIC.

Le programme "RBJOBJAUTL" avec le nom du profil utilisateur comme paramètre exécute ce travail pour la liste d'autorisations "SMCAUTL".

A noter que lors de la 1<sup>ère</sup> installation du logiciel ou lors de l'exécution du programme « RBJOBJOWN », une liste d'autorisations appelée « SMCAUTL » est crée avec l'utilisateur « SM2DTA ». Cette liste peut sans autre être utilisée ou modifiée.

Note : Les programmes « RBJMENUSER et SSJMENU\* » protègent l'accès interactif de l'entrée dans SIMIC. Les programmes RBB\* protègent les travaux batch standards de SIMIC. Les programmes RBJ6\* et RBJ7\* protègent les travaux batch du générateur d'états et des analyses financières.

A l'inverse, l'exécution du programme « RBJOBJUSR » redonne les droits et les paramètres usuels de SIMIC.

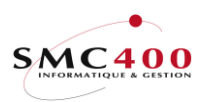

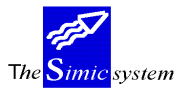

Documentation technique

# ACCES PAR PROGRAMME INITIAL

Si votre utilisateur doit accéder directement dans SIMIC SYSTEM vous pouvez pratiquer de la manière suivante:

- 1 Créer un programme d'appel de SIMIC
- 2 Créer ou modifier le profil utilisateur AS/400
- 3 Inscrire cet utilisateur dans SIMIC

Ci-dessous vous trouvez un exemple de programme initial attaché au profil.

| ******          | ********************* Début | t des données **********************************   | *****       |
|-----------------|-----------------------------|----------------------------------------------------|-------------|
| 0000.00 /* PROG | RAMME : RBJM                | ENYVES - PROGRAMME INITIAL POUR YV                 | ES */       |
| 0001.00         | PGM                         |                                                    |             |
| 0002.00         | DCL                         | AR(&USER) TYPE(*CHAR) LEN(10)                      |             |
| 0003.00         | DCL                         | VAR(&COMP) TYPE(*CHAR) LEN(3)                      |             |
| 0004.00         | MONMSG                      | MSGID(CPF0000)                                     |             |
| 0005.00 /*      |                             |                                                    | */          |
| 0006.00 /* NOM  | DE L'ENVIRON                | NEMENT DANS SIMIC *                                | ٤/          |
| 0007.00 /*      |                             |                                                    | */          |
| 0008.00         | CHGVAR                      | VAR(&USER) VALUE('SM2DTA')                         |             |
| 0009.00 /*      |                             |                                                    | */          |
| 0010.00 /* NOM  | DE LA SOCIETE               | E LA PLUS UTILISEE PAR CET UTILISATEUR             | <b>\</b> */ |
| 0011.00 /*      |                             |                                                    | */          |
| 0012.00         | CHGVAR                      | VAR(&COMP) VALUE('G00')                            |             |
| 0013.00         | CALL                        | PGM(SM2GLOE/RBJMENU1) PARM (&USER                  | ર           |
| 0014.00         |                             | &COMP)                                             |             |
| 0015.00         | ENDPGM                      |                                                    |             |
| ******          | *************** Début       | t des données ************************************ | *****       |
| ou sous         | cette forme:                |                                                    |             |
| ******          | *************** Début       | t des données ************************************ | ******      |
| 0000.00 /* PROG | RAMME : RBJM                | ENYVES - PROGRAMME INITIAL POUR YV                 | ES */       |
| 0001.00         | PGM                         |                                                    |             |
| 0002.00         | MONMSG                      | MSGID(CPF0000)                                     |             |
| 0003.00 /*      |                             |                                                    | */          |
| 0004.00 /* NOM  | DE L'ENVIRON                | NEMENT DANS SIMIC *                                | */          |
| 0005.00 /*      |                             |                                                    | */          |
| 0006.00 /*      |                             |                                                    | */          |
| 0007.00 /* NOM  | DE LA SOCIETE               | E LA PLUS UTILISEE PAR CET UTILISATEUR             | <b>{</b> */ |
| 0008.00 /*      |                             |                                                    | */          |
| 0013.00         | SM2GLOE/STRS                | SIMIC LIB("DATALIB") COMP(G00)                     |             |
| 0015.00         | ENDPGM                      |                                                    |             |
| ******          | ********************* Début | t des données ************************************ | ******      |

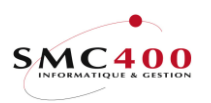

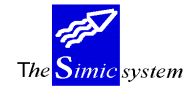

# DEFINITION DU PROFIL UTILISATEUR AYANT CE PROGRAMME COMME PROGRAMME INITIAL.

Ce travail doit être fait sous le profil QSECOFR de l'AS/400

# Créer un profil utilisateur (CRTUSRPRF)

| User profile                 | YVES           | Name                          |
|------------------------------|----------------|-------------------------------|
| User password                | *USRPRF        | Name, *USRPRF, *NONE          |
| Set password to expired      | *NO            | *NO, *YES                     |
| Status                       | *ENABLED       | *ENABLED, *DISABLED           |
| User class                   | *USER          | *USER, *SYSOPR, *PGMR         |
| Assistance level             | *SYSVAL        | *SYSVAL, *BASIC, *INTERMED    |
| Current library              | *CRTDFT        | Name, *CRTDFT                 |
| Initial program to call      | RBJMENYVES     | Name, *NONE                   |
| Library                      | SM2USER        | Name, *LIBL, *CURLIB          |
| Initial menu                 | *SIGNOFF       | Name, *SIGNOFF                |
| Library                      | *LIBL          | Name, *LIBL, *CURLIB          |
| Limit capabilities           | *YES           | *NO, *PARTIAL, *YES           |
| Text 'description'           | *BLANK         |                               |
| Addit                        | ional Paramete | rs                            |
| Special authority            | *JOBCTL        | *USRCLS, *NONE, *ALLOBJ       |
| + for more values            |                |                               |
| Special environment          | *SYSVAL        | *SYSVAL, *NONE, *S36          |
| Display sign-on information  | *SYSVAL        | *SYSVAL, *NO, *YES            |
| Password expiration interval | *SYSVAL        | 1-366, *SYSVAL, *NOMAX        |
| Limit device sessions        | *SYSVAL        | *SYSVAL, *YES, *NO            |
| Keyboard buffering           | *SYSVAL        | *SYSVAL, *NO, *TYPEAHEAD      |
| Maximum allowed storage      | *NOMAX         | Kilobytes, *NOMAX             |
| Highest schedule priority    | 3              | 0-9                           |
| Job description              | SMCJOBD        | Name                          |
| Library                      | SM2GLOE        | Name, *LIBL, *CURLIB          |
| Group profile                | SM2DTA         | Name, *NONE                   |
| Owner                        | *USRPRF        | *USRPRF, *GRPPRF              |
| Group authority              | *NONE          | *NONE, *ALL, *CHANGE, *USE    |
| Group authority type         | *PRIVATE       | *PRIVATE, *PGP                |
| Supplemental groups          | *NONE          | Name, *NONE                   |
| + for more values            |                |                               |
| Accounting code              | SIMIC_SYSTEM_  | _                             |
| Document password            | *NONE          | Name, *NONE                   |
| Message queue                | *USRPRF        | Name, *USRPRF                 |
| Library                      |                | Name, *LIBL, *CURLIB          |
| Delivery                     | *BREAK         | *NOTIFY, *BREAK, *HOLD, *DFT  |
| Severity code filter         | 0              | 0-99                          |
| Print device                 | *WRKSTN        | Name, *WRKSTN, *SYSVAL        |
| Output queue                 | *WRKSTN        | Name, *WRKSTN, *DEV           |
| Library                      |                | Name, *LIBL, *CURLIB          |
| Attention program            | *SYSVAL        | Name, *NONE, *SYSVAL, *ASSIST |
| Library                      |                | Name, *LIBL, *CURLIB          |
| Sort sequence                | *SYSVAL        | Name, *SYSVAL, *HEX           |
| Library                      |                | Name, *LIBL, *CURLIB          |
| Language ID                  | *SYSVAL        | *SYSVAL                       |
| Country ID                   | *SYSVAL        | *SYSVAL                       |
| Coded character set ID       | *SYSVAL        | *SYSVAL, *HEX                 |
| User options                 | *NONE          | *NONE, *CLKWD, *EXPERT        |
| + for more values            |                |                               |
| User ID number               | *GEN           | 1-4294967294, *GEN            |
| Group ID number              | *NONE          | 1-4294967294, *NONE, *GEN     |
| Home directory               | *USRPRF        |                               |
|                              |                |                               |
| Authority                    | *EXCLUDE       | *ALL, *CHANGE, *USE, *EXCLUDE |

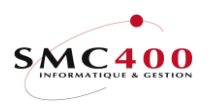

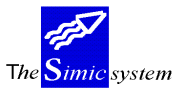

#### **RESPONSABLE DE LA SECURITE**

Sont précisés ci-dessous, les différents travaux réservés au responsable de la sécurité lors de l'installation de chaque environnement de SIMIC SYSTEM. Ces travaux sont détaillés aux points de menus 15 et 16 de ce manuel.

Le responsable doit d'abord déterminer les environnements de travail SIMIC SYSTEM. Il fixe leur nom conjointement avec l'ingénieur-système AS/400. A chaque nom correspond un profil-utilisateur. Chaque environnement est ouvert par l'ingénieur-système à l'aide de la commande suivante :

Lors de la mise en place d'un environnement de travail SIMIC, un code d'utilisateur responsable de la sécurité est automatiquement institué. Ce code est "SECURITY". Mot de passe et code société ne sont pas nécessaires pour accéder à l'environnement en question.

Le premier travail du responsable de sécurité SIMIC consiste à adjoindre un mot de passe au code "SECURITY". Il est impossible de supprimer le code du responsable sécurité.

Ensuite, le responsable doit dresser la liste exhaustive des utilisateurs SIMIC SYSTEM. Il fixe conjointement avec l'ingénieur-système :

- les codes d'utilisateurs SIMIC
- leur langue de travail
- les différentes imprimantes utilisées

Sont à déterminer aussi, les différents programmes et procédures supplémentaires qui peuvent faire l'objet d'une option au menu de SIMIC SYSTEM.

Enfin, avec les différents responsables des comptabilités tenues avec SIMIC SYSTEM, le responsable de la sécurité détermine :

- les codes des sociétés (numéros société)
- la structure des niveaux de sécurité des comptes

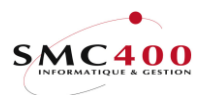

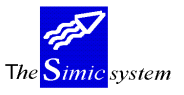

# **15 OPTION UTILISATEURS**

# **GENERALITES**

| BBM016C            | c.               | TMTC SYSTEM            |                     |
|--------------------|------------------|------------------------|---------------------|
| 1010100            | Gor              | ar les options         |                     |
| 7ffishen à mentin  | de               |                        |                     |
| Allicher a partir  | de               |                        |                     |
| Indiquer vos optio | ons, puis appuye | er sur ENTREE          |                     |
| 1=Choisir 2=Modi   | fier 3=Copier.   | : 4=Supprimer 5=Affich | her 7=Rebaptiser    |
|                    |                  |                        |                     |
| Séquence Type D    | Description      |                        | Options             |
| Opt Option Sau     | ıt               | Touches de fonctions   | écrans Spécial      |
| 000013 472 N N G   | GIOS 472         | YYYYYYYYYYYYYYYYYYYYYY | YYYYYYYYYYYYY YYYYY |
| - 000014 473 N N G | GIOS 473         | YYYYYYYYYYYYYYYYYYYYYY | YYYYYYYYYYYYY YYYYY |
| - 000020 ETI N N E | Stiquettes       | NNYYYYNNYNNYNNNNNNNNNN | YYYYYYYYYYYYY YYYYY |
| 000265 265 N N S   | Special vallott  | NNYYYYNNYNNYNNNNNNNNNN | YYYYYYYYYYYYY YYYYY |
| 001700 YYR         | RELATIONS BANCAI | -                      |                     |
| - 001710 171 N N M | Méthodes de pai  | NNYNNYNNYNNYNNNNNNNNNN | NYNYYNYNNNNNN NNNNN |
| 001720 172 N N P   | Paiements à tra  | NNYNNNNNNYYNNNNNNNNNN  | YYNNYNNNYNNNN NNNNN |
| — 001730 173 N N T | raitement desp   | NNYNNNNNNYYNNNNNNNNNN  | NYNYYNNNYNNNN NNNNN |
| 001740 174 N N P   | Paiements trait  | NNYNNNNNNYYNNNNNNNNNN  | YYNNYNNNYNNNN NNNNN |
| — 001750 175 N N H | Historique paie  | NNYNNNNNNYYNNNNNNNNNN  | YNNYYNNNYNNNN NNNNN |
| -                  | _                |                        |                     |
| F3=Exit            |                  | F6=Créer               | F12=Annuler         |

Ce point de menu permet de gérer les options utilisateurs du menu SIMIC SYSTEM.

La gestion de ces options permet de faciliter leur future distribution au niveau des menus des différents utilisateurs. Le responsable peut ici définir les modules SIMIC spéciaux, les programmes spécifiques à l'environnement ou les appels à des applications extra-comptables. SIMIC SYSTEM permet de décrire ces options de manière complète.

Le numéro d'option et la présentation au niveau du menu sont libres pour peu qu'ils ne soient pas déjà définis. La description du point de menu peut être complétée en plusieurs langues. Neuf lignes de commandes sont disponibles pour les appels de programme. Les paramètres du travail courant SIMIC (environnement, nom d'utilisateur, code société,...) sont transmissibles. Les options et touches de fonction autorisées peuvent être précisées.

## **OPTIONS**

| 1=Choisir<br>maximum.     | Permet de sélectionner un numéro de séquence et d'afficher les<br>commandes AS/400 lancées par ce point de menu. On peut ensuite<br>modifier chacune de ces commandes à l'aide de l'option <b>2</b> = <i>Modifier</i> . Le<br>responsable dispose de 260 caractères pour spécifier chaque<br>commande. Neuf commandes peuvent être mentionnées au |
|---------------------------|----------------------------------------------------------------------------------------------------|
| 2=Modifier                | Permet de modifier les caractéristiques de l'option.                                                                                                    |
| 3=Copier                  | Permet de créer une nouvelle option en reprenant les caractéristiques de l'option sélectionnée.                                                                                                    |
| 4=Supprimer<br>5=Afficher | Permet de supprimer l'option.<br>Permet de visualiser les caractéristiques de l'option.                                                                                                    |
| 7=Rebaptiser              | Permet de changer le numéro de séquence et le numéro de l'option sélectionnée.                                                                                                    |

Guide de l'utilisateur

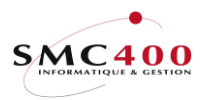

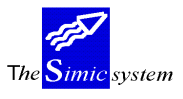

# TOUCHES DE FONCTION

| F4=Invite       | Accéder au menu général des commandes.                   |
|-----------------|----------------------------------------------------------|
| F6=Créer        | Créer un nouveau numéro de séquence et d'option.         |
| F9=Accepter     | Confirmer et exécuter l'option demandée.                 |
| F12=Annuler     | Renoncer à l'option demandée.                            |
| F14=Liste param | Afficher la liste des codes représentants les paramètres |
|                 | transmissibles aux commandes et aux programmes appelés.  |

# **DEFINITION DES ZONES**

| RBM0161                                                                                                    | SIMIC SYSTEM<br>Modifier une option                                                                     |
|----------------------------------------------------------------------------------------------------|----------------------------------------------------------------------------------------------------|
| No de séquence :                                                                                                    | 000013                                                                                                  |
| No de l'option :<br>Module :<br>En-tête Y/N:<br>Saut de page avant Y/N:<br>Touches fonctions 1-24:<br>Options écrans 1-24:<br>Options spéciales 1-10:        | 472<br>UR (GL/RW/AP/AR/LK/UR/CA/R2/HR/BV/IC)<br>N<br>1510152024<br>YYYYYYYYYYYYYYYYYYYYYYYYYYYYYYYYYYY  |
| Description anglaise :<br>Description française :<br>Description allemande :<br>Description holland. :<br>Description italienne :<br>Commande 1 à exécuter : | GIOS_472<br>GIOS_472<br>GIOS_472<br>GIOS_472<br>GIOS_472<br>CALL_PGM(RBO472)_PARM(\$1_\$2_\$7_\$8_\$13) |
| 3=Exit F4=Invite                                                                                                    | F9=Accepter F12=Annuler F14=Liste param.                                                                |

# No de séquence :

Cette zone définit l'ordre d'apparition des points de menu. Il est ainsi possible d'insérer des options à chaque endroit du menu SIMIC SYSTEM. Il est conseillé de suivre la convention de numérotation établie (on multiplie par 10 le numéro de l'option).

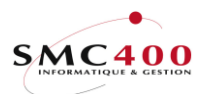

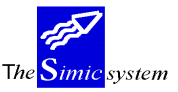

## *No de l'option :*

Cette zone définit le code de l'option saisi par l'utilisateur pour lancer celle-ci. Il est conseillé de garder le numéro d'option unique dans l'environnement. Il est possible d'employer des caractères alphabétiques.

#### Module :

Cette zone n'est pas modifiable par le responsable. Elle détermine le module de SIMIC SYSTEM pour lequel cette option est conçue.

#### En-tête Y/N :

- Y si l'option est un titre et ne constitue pas réellement un point de menu utilisable. Ne pas spécifier de numéro d'option dans ce cas.
- N dans tous les autres cas.

# Saut de page avant Y/N :

- Y si cette option doit toujours être affichée en début de page.
- N affichage séquentiel sans égard à la présentation.

# Touches fonctions 1-24 :

Cette zone permet de définir les touches de fonctions qui sont éventuellement accessibles une fois l'option sélectionnée.

- Y La touche correspondante est utilisable.
- N La touche n'est pas utilisable.

Cette zone est bien sûr modifiable en fonction de chaque utilisateur lors de la distribution de l'option à ceux-ci.

# Options écrans 1-14 :

Même utilité que ci-dessus, mais pour les options écrans 1 à 14 utilisées dans le programme appelé.

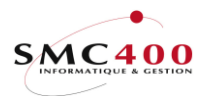

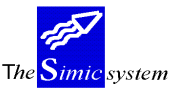

# Options spéciales 1-10 :

Même utilité que ci-dessus, mais pour des paramètres fixés par le programmeur de l'application appelée.

# Description anglaise :

Cette zone obligatoire est destinée à recevoir la description en langue anglaise de l'option. Cette description est affichée à l'écran à côté du numéro de l'option.

Même principe pour les autres langues maintenues par le SIMIC SYSTEM. La description anglaise est reprise par défaut en cas d'omission.

Français Allemand Hollandais Italien

# Commande 1 à exécuter :

Mentionner ici la première commande AS/400 à effectuer pour lancer l'option en question. Les touches F4 et F14 sont disponibles pour faciliter cette saisie:

| RBM0163                      | SIMIC SYSTEM                                                                        |                                                                                                    |
|------------------------------|-------------------------------------------------------------------------------------|----------------------------------------------------------------------------------------------------|
| Af                           | fichage des paramètres SIMIC                                                        |                                                                                                    |
| AI<br>Liste des paramètres : | <pre>\$\$\$\$\$\$\$\$\$\$\$\$\$\$\$\$\$\$\$\$\$\$\$\$\$\$\$\$\$\$\$\$\$\$\$\$</pre> | <pre>(10)<br/>(10)<br/>(10)<br/>(10)<br/>(10)<br/>(10)<br/>(3)<br/>(1)<br/>(24)<br/>(24)<br/>(25)<br/>(5)<br/>(1)<br/>(1)<br/>(1)<br/>(2)<br/>(2)<br/>(2)<br/>(2)<br/>(10)<br/>(10)</pre> |
| Appuyer sur ENTREE pour      | sortir                                                                              |                                                                                                    |

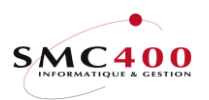

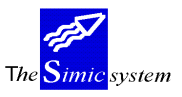

Documentation technique

On dispose de huit autres lignes où indiquer des commandes. On utilise pour cela l'option 1=Choisir après avoir confirmé l'opération présente:

RBM0166 SIMIC SYSTEM Afficher une commande No de séquence : 000014 No d'option : 473 5=Afficher 2=Modifier Commande à éxécuter Opt CALL PGM(RB0473) PARM(\$1 \$2 \$7 \$8 \$13) 1 : 2  $\begin{array}{c} 1 \\ 2 \\ 2 \\ 3 \\ 4 \\ 5 \\ - \\ 6 \\ - \\ 7 \\ - \\ 8 \end{array}$ 8 : \_ 9 : \_ F3=Exit F9=Accepter F12=Annuler RBM0165 SIMIC SYSTEM Modifier une commande pour une option No de séquence : 000013 No d'option : 472 Commande 1 à éxécuter : CALL PGM(RB0472) PARM(\$1 \$2 \$7 \$8 \$13) F3=Exit F4=Invite F9=Accepter F12=Annuler F14=Liste param.

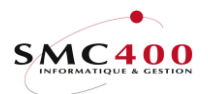

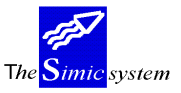

# **16 DONNEES SECURITES**

# **GENERALITES**

Ce point de menu permet de gérer l'utilisation des fonctions de SIMIC SYSTEM et de régir les accès aux comptes.

Le déroulement de l'opération s'effectue en trois étapes :

Gérer la sécurité (UTILISATEURS et GROUPES) Gérer la sécurité (SOCIETES) Gérer la sécurité (OPTIONS)

Chaque utilisateur doit être enregistré ici pour être en mesure de travailler avec SIMIC SYSTEM. Il lui est attribué les codes et paramètres suivants :

- code et nom d'utilisateur
- mot de passe
- file d'attente d'impression et imprimante
- langue de travail
- droit de substitution de période
- Identification
- Librairie fichier en sortie
- Hors options contrôlées
- Utilisateur activé

# OPTIONS SPECIALES

Paramètres (5), conditionnant l'image ou le programme, gérés dans le point de menu 16, *Données sécurités*:

- 1 N Seulement les options SIMIC sont copiées lors de l'ajout d'une société à un utilisateur.
- 1 Y Toutes les options sont copiées lors de l'ajout d'une société à un utilisateur.

#### Définition du groupe

- La gestion du groupe et de ses options est identique à la gestion d'un utilisateur normal. La notion de groupe se déclare dans la zone 'Identification' par le caractère '\*'.
- Toute modification dans un groupe, (ceci par société, niveaux 2 et 3) entraînera la mise à jour des utilisateurs de ce groupe/sociétés. Une nouvelle fenêtre permettra de sélectionner ou non les utilisateurs qui devront être modifiés.
- Par modification, on entend les fonctions suivantes : ajouter, modifier, renommer et supprimer.

#### Particularités :

| Options 66/67 | Duplication d'une société Distribution des droits manuels.                |
|---------------|---------------------------------------------------------------------------|
| Option 68     | Suppression d'une société Suppression automatique des liens de la société |
|               | supprimée.                                                                |

#### Zones modifiées par niveaux :

Niveau 1=utilisateurs Aucune, car un utilisateur peut appartenir à plusieurs groupes selon les sociétés auxquelles il a droit.

Guide de l'utilisateur

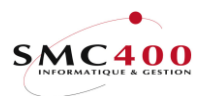

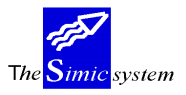

# Documentation technique

Niveau 2=sociétés Niveaux de sécurité, datasets. Niveau 3=options Toutes les zones.

# OPTIONS

| 1=Choisir    | Permet de spécifier les sociétés exploitables par l'utilisateur sélectionné.                                                               |
|--------------|----------------------------------------------------------------------------------------------------|
| 2=Modifier   | Permet de modifier les codes et paramètres attribués à un utilisateur.                                                                     |
| 3=Copier     | Permet d'enregistrer un nouvel utilisateur en reprenant les codes,<br>paramètres, sociétés et points de menu de l'utilisateur sélectionné. |
| 4=Supprimer  | Permet de supprimer l'enregistrement d'un utilisateur.                                                                                     |
| 5=Afficher   | Permet de visualiser les codes et paramètres attribués à un utilisateur.                                                                   |
| 7=Rebaptiser | Permet de changer le code utilisateur en conservant ses codes,<br>paramètres, sociétés et points de menu autorisés.                        |

# TOUCHES DE FONCTION

| F6=Créer                 | Enregistrer un nouvel utilisateur, et lui attribuer codes et paramètres. |
|--------------------------|--------------------------------------------------------------------------|
| F7=Recherche no d'option | Permet de rechercher une option pour tous les utilisateurs.              |
| F8=Groupe utilisateurs   | Permet de gérer les groupes utilisateurs.                                |
| F9=Accepter              | Confirmer et exécuter l'option demandée.                                 |
| F12=Annuler              | Renoncer à l'option demandée.                                            |

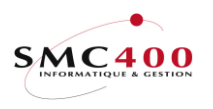

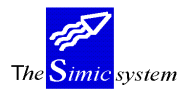

# Affichage standard lors de l'entrée dans l'option 16.

Seulement affichage des utilisateurs.

| RBM017C                          |             | SIMIC       | SYSTEM                  |          |           |      |      |     |
|----------------------------------|-------------|-------------|-------------------------|----------|-----------|------|------|-----|
| Gérer la sécurité (utilisateurs) |             |             |                         |          |           |      |      |     |
| Afficher à part                  | ir de 🛛 :   |             | Utilisateur             |          |           |      |      |     |
|                                  |             |             | Identificat             | ion      |           |      |      |     |
| Indiquez vos opt                 | tions, puis | appuyez sur | ENTREE                  |          |           |      |      |     |
| 1=Choisir                        | 2=Modifier  | 3=Copier    | 4=Supp                  | orimer   | 5=Affich  | ner  |      |     |
| 7=Rebaptiser                     |             |             |                         |          |           |      |      |     |
|                                  |             | File        |                         | Su       | bstitutic | n    |      |     |
| Opt Utilisateur                  | Nom         | d'attente   | Imprimante              | Langue   | période   | Séc. | ID   | Act |
| EBR                              | EBR         | SIMICSMC    | PRT01                   | E        | N         |      |      | Y   |
| GRER                             | GREGORY     | SIMICSMC    | PRT01                   | E        | N         |      |      | Y   |
| JACADA                           | FOURNISSEU  | SIMICSMC    | PRT01                   | E        | N         |      |      | N   |
| PLI                              | PHILIPPE    | SIMICSMC    | PRT01                   | F        | Y         |      |      | Y   |
| SIMICD32                         | SIMICD32    | SIMICSMC    | PRT01                   | F        | Y         | Y    | А    | Y   |
|                                  |             |             |                         |          |           |      |      |     |
|                                  |             |             |                         |          |           |      | Bott | lom |
| F3=Exit F6=Crée                  | er F7=R     | echerche no | d'option <mark>H</mark> | F8=Gérer | les group | bes  |      |     |
|                                  |             |             |                         |          |           |      |      |     |

- La touche de fonction 'F8=Gérer les groupes' permet de ne visualiser que les groupes.
- Affichage en gras dans le sous fichier de la notion de groupe (\*).

| RBM017C                     |              | SIMIC        | SYSTEM                  |          |              |                   |     |
|-----------------------------|--------------|--------------|-------------------------|----------|--------------|-------------------|-----|
| Gérer la sécurité (groupes) |              |              |                         |          |              |                   |     |
| Afficher à par              | tir de       | :            | Groupe Nom              |          |              |                   |     |
|                             |              | *            | Identificati            | on       |              |                   |     |
| Indiquez vos o              | ptions, puis | appuyez sur  | ENTREE                  |          |              |                   |     |
| 1=Choisir                   | 2=Modifier   | 3=Copier     | 4=Supp                  | orimer   | 5=Afficher   |                   |     |
| 7=Rebaptiser                |              |              |                         |          |              |                   |     |
|                             |              | File         |                         | Su       | lbstitution  |                   |     |
| Opt Groupe                  | Nom          | d'attente    | Imprimante              | Langue   | période Séc  | . ID              | Act |
| CHEF COMPT                  | CHEF         | SIMICSMC     | PRT01                   | Ν        | N            | *                 | Y   |
| COMPTABLE                   | COMPTABLE    | SIMICSMC     | PRT01                   | F        | N            | *                 | Y   |
| FIN                         | FINANCES     | SIMICSMC     | PRT01                   | E        | N            | *                 | Y   |
| GROUPETTO                   | GROUPETTO    | SIMICSMC     | PRT01                   | Ε        | N            | *                 | Y   |
|                             |              |              |                         |          |              |                   |     |
|                             |              |              |                         |          |              | Bot               | tom |
| F3=Exit F6=Cr               | éer F7=1     | Recherche no | d'option <mark>F</mark> | '8=Gérer | les utilisat | <mark>eurs</mark> |     |

La touche de fonction 'F8=Gérer les utilisateurs' permet de ne visualiser que les utilisateurs.

# Sécurité

-

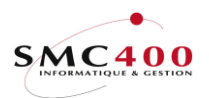

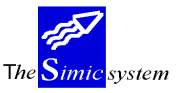

Documentation technique

| RBM0171                    | SIMIC SYSTEM                    |
|----------------------------|---------------------------------|
|                            | Modifier un utilisateur         |
|                            |                                 |
| Utilisateur                | : MSI                           |
| Mot de passe               | :                               |
| Nom de l'utilisateur       | : MARCELXX                      |
| File d'attente             | : R20TEST                       |
| Imprimante                 | : PRT01                         |
| Langue E/F/A/H/I/N/S/      | 'P: F                           |
| Substitution période Y/N/  | 'F: N Y=Oui                     |
| _                          | N=Non                           |
|                            | F=Futur seulement               |
| Identification             | :                               |
| Librairie fichier en sorti | e: SM2PCD                       |
| Hors options contrôlées Y/ | N: N                            |
| Utilisateur activé Y/      | 'N: Y                           |
|                            |                                 |
| Contacts 1/2               | : 0041217911182 / 0041217911183 |
| Nom complet                | : SIMON Marcel                  |
| Adresse électronique/Mail  | : smcms@smc400.ch               |
|                            |                                 |
| F3=Exit F9=Acce            | epter F12=Annuler               |

# **DEFINITION DES ZONES**

# Utilisateur :

Cette zone permet de définir le code utilisateur. Il est composé au maximum de 10 caractères alphanumériques. La suppression du code utilisateur du responsable de la sécurité est impossible.

#### *Mot de passe :*

Cette zone permet de spécifier le mot de passe SIMIC pour l'utilisateur en question. Il est constitué au maximum de 10 caractères alphanumériques. Le mot de passe n'apparaît jamais sur l'écran. Il peut être modifier en tout temps.

#### Nom :

Il s'agit d'une combinaison de 10 caractères alphanumériques identifiant l'utilisateur. Il s'affiche sur les écrans de SIMIC SYSTEM et s'imprime sur les documents pour l'ensemble des mutations journalisées. Le nom peut être modifié en tout temps.

# File d'attente :

Cette zone permet de définir la file d'attente en sortie, déjà existante dans le système, où sont envoyés les états imprimés demandés par l'utilisateur. La file d'attente peut être modifiée en tout temps. Pour faciliter les opérations d'impression, on recommande de mentionner la file d'attente attribuée le plus souvent à l'imprimante définie dans la zone suivante.

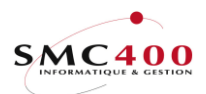

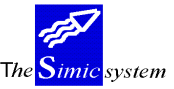

# *Imprimante :*

Cette zone permet de définir l'imprimante, déjà existante sur le système, qui édite les états imprimés demandés par l'utilisateur.

# Langue E/F/N/A/H/I/S :

Cette zone permet de définir la langue de travail choisie pour l'utilisateur. Ecrans et états imprimés peuvent apparaître dans les langues suivantes :

- E Anglais
- F Français
- N Français national
- A Allemand
- H Hollandais
- I Italien
- S Espagnol

Cette zone est modifiable en tout temps. Seul l'écran d'entrée dans SIMIC SYSTEM reste en anglais quelque soit le code mentionné ici.

# Substitution période : Y=oui N=non F=futur seulement

Cette zone permet d'autoriser un utilisateur à modifier la période de comptabilisation courante lors de la passation d'écritures.

- N Pas de substitution possible
- Y Substitution de période autorisée
- F Substitution autorisée pour des périodes futures par rapport à la période courante définie au niveau des données sociétés.

# Identification :

Cette zone permet de définir une identification pour les utilisateurs. Cela permet de retrouver plus facilement tous les utilisateursd'un groupe.

# Librairie fichier en sortie :

Cette zone permet de définir au niveau de l'utilisateur une librairie pour la reception des fichiers en sortie. Le défaut est SM2PCD.

Cette librairie ne peut pas être SM2\*, SM4\*, Q\* ou une librairie contenant le fichier SSFSE1.

# Hors option contrôlées Y/N:

Cette zone permet de définir si cet utilisateur est oui ou non contrôlé par les options définies dans l'option 03 de SIMIC.

# Utilisateur activé Y/N :

Cette zone permet d'activer ou de désactiver un utilisateur.

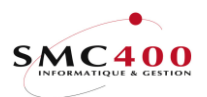

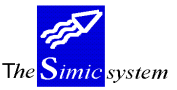

# Contacts 1/2 :

Ces zones permettent d'indiquer un no de téléphone ou toute autre indication relative à l'utilisateur.

Peut-être utilisé dans les relevés de comptes clients (options 217,240 et 220,239).

# *Nom complet :*

Cette zone permet d'indiquer le nom complet de l'utilisateur. Peut-être utilisé dans les relevés de comptes clients (options 217,240 et 220,239).

# Adresse électronique/mail :

Cette zone permet d'indiquer l'adresse mail de l'utilisateur. Peut-être utilisé dans les relevés de comptes clients (options 217,240 et 220,239).

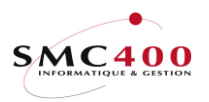

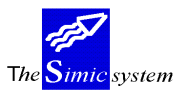

# **Gestion des utilisateurs**

L'option 1 (Choisir) de l'écran précédent RBM017C permet l'affichage des sociétés autorisées de l'utilisateur avec en plus son éventuelle appartenance à un groupe.

| RBM017A       |                 | SIMIC SYSTEM                                     |          |
|---------------|-----------------|--------------------------------------------------|----------|
|               | Gér             | cer la sécurité (sociétés)                       |          |
|               |                 |                                                  |          |
| Utilisateur   | : JACADA        | Langue : E File d'attente : SIMICSMC             |          |
| Nom           | : FOURNISSEU    | Substitut. période: N Imprimante : PRT01         |          |
| Afficher à pa | rtir de 🛛 :     | No société                                       |          |
| Indiquez vos  | options, puis a | appuyez sur ENTREE                               |          |
| 1=Choisir     | 2=Modifier      | 3=Copier 4=Supprimer                             |          |
| Op Soc Nom    |                 | Groupe Sécurité 123456ABCDEFGHIJKLMNOPQRSTUVWXYZ | ,        |
| 212 SMC400    | SàRL            | CHEF1 00 99 YYYYYNNNNNNNNNNNNNNNNNNNNNYYYY       | <u>_</u> |
| 215 SMC400    | SàRL            | CHEF1 00 99 YYYYYNNNNNNNNNNNNNNNNNNNNNNYYYY      | -        |
|               |                 |                                                  |          |
| 3=Exit        | F6=Créer        | F12=Annuler                                      |          |

L'option 2 (Modifier) de l'écran précédent RBM017A permet de modifier les informations de la société (comme à l'habitude) sans la modification de son appartenance à un groupe.

| SIMIC SYSTEM                      |                                                                                                    |
|-----------------------------------|----------------------------------------------------------------------------------------------------|
| une société pour un utilisateur/g | roupe                                                                                                    |
|                                   | -                                                                                                    |
|                                   |                                                                                                    |
| : JACADA                          |                                                                                                    |
| • FOURNISSEU                      |                                                                                                    |
| . 1001012020                      |                                                                                                    |
| F4: 212 SMC400 SàRL               |                                                                                                    |
| • 00                              |                                                                                                    |
| . 00                              |                                                                                                    |
| : 99                              |                                                                                                    |
| F4: CHEF1 CHEF                    |                                                                                                    |
| 123456ABCDEFGHIJKLMNOPQRSTUVW     | XYZ                                                                                                    |
| : YYYYYYNNNNNNNNNNNNNNNNNNNNNNN   | YYY                                                                                                    |
|                                   |                                                                                                    |
| F9=Accepter                       | F12=Annuler                                                                                                    |
|                                   | SIMIC SYSTEM<br>une société pour un utilisateur/g<br>: JACADA<br>: FOURNISSEU<br>F4: 212 SMC400 SàRL<br>: 00<br>: 99<br>F4: CHEF1 CHEF<br>123456ABCDEFGHIJKLMNOPQRSTUVW<br>: YYYYYNNNNNNNNNNNNNNNNNNN<br>F9=Accepter |

#### Note importante, si l'utilisateur appartient à un mauvais groupe :

- Modifier l'appartenance à un groupe au moyen de cette fonction : Il faut d'abord supprimer la société mal renseignée et l'ajouter (avec F6) pour la mettre dans le bon groupe.
- 2) Modifier l'appartenance à un groupe au travers de la gestion du groupe.

La touche de fonction **F4** pour la zone 'Groupe' affiche une fenêtre comportant tous les groupes disponibles pour cette société.

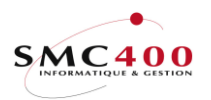

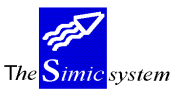

Documentation technique

RBM017G Interr.utilisateurs1=Choisir<br/>Op Utilisat.Nom<br/>CHEF1CHEF1CHEF<br/>CHEF<br/>GROUPETTOGROUPETTOGROUPETTO

Guide de l'utilisateur

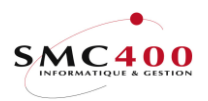

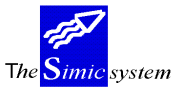

# **Gestion des groupes**

L'option 1 (Choisir) de l'écran précédent RBM017C permet l'affichage des sociétés autorisées du groupe.

La touche de fonction F10 permet de gérer les utilisateurs de ce groupe.

| RBM017A            | SIM                 | IC SYSTEM                |                        |               |
|--------------------|---------------------|--------------------------|------------------------|---------------|
|                    | Gérer la séc        | curité (sociét           | tés)                   |               |
|                    |                     |                          |                        |               |
| Groupe : CO        | MPTABLE Langue      | : F                      | File d'attente         | : SIMICSMC    |
| Nom : CO           | MPTABLE Substitut   | z. période: N            | Imprimante             | : PRT01       |
| Afficher à partir  | de : No so          | ociété                   |                        |               |
| Indiquez vos optio | ns, puis appuyez su | ır ENTREE                |                        |               |
| 1=Choisir 2=M      | odifier 3=Copie     | er 4=Sup                 | primer                 |               |
| Op Soc Nom         | Groupe              | Sécurité 123             | 456ABCDEFGHIJKLM       | NOPQRSTUVWXYZ |
| BH1 SMC400 SàRL    |                     | 00 99 YNN                | INNNNNNNNNNNNNNNN      | NNNNNNNNNNNN  |
| 215 SMC400 SàRL    |                     | 00 99 YNN                | INNNNNNNNNNNNNNNN      | NNNNNNNNNNNN  |
| 312 SMC400 SàRL    |                     | 00 99 YNN                | INNNNNNNNNNNNNNNN      | NNNNNNNNNNNN  |
| 499 CONSO 40*      |                     | 00 99 YNN                | INNNNNNNNNNNNNNNNN     | NNNNNNNNNNNN  |
|                    |                     |                          |                        |               |
| 3=Exit             | F6=Créer            | <mark>F10=Util.</mark> c | <mark>lu groupe</mark> | F12=Annuler   |

Avec la touche de fonction F10, on obtient la liste des utilisateurs du groupe.

| RBM017H                   |                   | SIMIC SYS                | TEM        |                           |    |
|---------------------------|-------------------|--------------------------|------------|---------------------------|----|
|                           | Gérer le          | s utilisateu             | rs d'un gr | oupe                      |    |
| Groupe<br>SIMICSMC        | : COMPTABLE I     | angue                    | : F        | File d'attente            | :  |
| Nom<br>PRT01              | : COMPTABLE       | Substitut. p             | ériode: N  | Imprimante                | :  |
| Afficher à pa             | artir de :        | Uti                      | lisateur   |                           |    |
| Indiquez vos              | options, puis app | uyez sur ENT             | 'REE       |                           |    |
| <mark>4=Retirer du</mark> | groupe            |                          |            |                           |    |
| Op Utilisat.              | Nom               |                          | Soc Nom    |                           |    |
| EBR                       | EBR               |                          | 312 SMC    | 400 SàRL                  |    |
| PLI                       | PHILIPPE          |                          | 215 SMC    | 400 SàRL                  |    |
| SIMICD32                  | SIMICD32          |                          | 215 SMC    | 400 SàRL                  |    |
| 3=Exit                    |                   | <mark>F10=Ajout u</mark> | tilisateur | <mark>s</mark> F12=Annule | er |

La fonction écran 4 (retirer du groupe) supprime complètement la société et ses options de l'utilisateur sélectionné.

Touche de fonction F10, permet d'ajouter des utilisateurs à ce groupe.

| RBM017I       |               | SIMIC       | SYSTEM      |                  |            |
|---------------|---------------|-------------|-------------|------------------|------------|
|               | Ajouter       | des utilis  | ateurs dans | s un groupe      |            |
|               |               |             |             |                  |            |
| Groupe        | : COMPTABLE   | Langue      | : I         | F File d'attente | : SIMICSMC |
| Nom           | : COMPTABLE   | Substitut.  | période: N  | I Imprimante     | : PRT01    |
| Afficher à pa | rtir de 🛛 :   |             | Utilisateu  | ır               |            |
| Indiquez vos  | options, puis | appuyez sur | ENTREE      |                  |            |
| 1=Choisir     |               |             |             |                  |            |
| Op Utilisat.  | Nom           |             | Soc         | Nom              |            |
| EBR           | EBR           |             | BH1         | SMC400 SàRL      |            |
| EBR           | EBR           |             | 215         | SMC400 SàRL      |            |
| EBR           | EBR           |             | 499         | CONSO 40*        |            |
| JACADA        | FOURNISSEU    |             | BH1         | SMC400 SàRL      |            |
| JACADA        | FOURNISSEU    |             | 312         | SMC400 SàRL      |            |
| JACADA        | FOURNISSEU    |             | 499         | CONSO 40*        |            |
| SIMICD32      | SIMICD32      |             | BH1         | SMC400 SàRL      |            |
| SIMICD32      | SIMICD32      |             | 312         | SMC400 SàRL      | +          |
|               |               |             |             |                  |            |

Guide de l'utilisateur

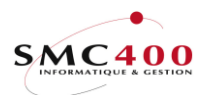

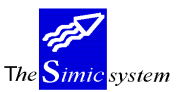

Documentation technique

F3=Exit F12=Annuler

Dans cet écran, tous les utilisateurs n'appartenant pas encore à un groupe et dont les sociétés autorisées sont connues du groupe, sont affichés.

En cas de sélection, les options liées à la société du groupe sélectionné seront ajoutées à l'utilisateur choisi.

# **OPTIONS**

| 1=Choisir   | Permet de spécifier les points de menu accordés à l'utilisateur pour<br>la société sélectionnée.                                                                            |
|-------------|----------------------------------------------------------------------------------------------------|
| 2=Modifier  | Permet de modifier, pour la société, les niveaux de sécurités et les Data<br>Set autorisés.                                                                                 |
| 3=Copier    | Permet de spécifier une nouvelle société autorisée en reprenant les<br>niveaux de sécurités, les Data Set autorisés et les options accordées de la<br>société sélectionnée. |
| 4=Supprimer | Permet de supprimer l'utilisation d'une société par l'utilisateur.                                                                                                    |

# TOUCHES DE FONCTION

| F4=Liste sociétés Affichage des sociétés existantes dans l'environnement coura | ınt |
|--------------------------------------------------------------------------------|-----|
| lors de la spécification d'une nouvelle société autorisée.                     |     |

|          | fors de la specification d'une nouverie societé autorise |
|----------|----------------------------------------------------------|
| F6=Créer | Spécifier une nouvelle société autorisée.                |

|             | ~F                                       |
|-------------|------------------------------------------|
| F9=Accepter | Confirmer et exécuter l'option demandée. |

F12=Annuler Renoncer à l'option demandée.

# **DEFINITION DES ZONES**

| RBM0173                                                                            | Cré                     | SIM:<br>er une soci                                     | IC SYSTEM<br>été pour un utilisateur                    |             |
|------------------------------------------------------------------------------------|-------------------------|---------------------------------------------------------|---------------------------------------------------------|-------------|
| Utilisateur<br>Nom                                                                 | :                       | SIMICR95<br>NICOLAS                                     |                                                         |             |
| No de société<br>Niveau sécurité<br>Niveau sécurité<br>Groupe<br>Data set autorisé | /bas :<br>/haut:<br>s : | 108<br>00<br>99<br>GROUPE2<br>123456ABCDE<br>YYYYYYNNNN | GROUPE2<br>FGHIJKLMNOPQRSTUVWXYZ<br>NNNNNYNNNNNYYYNNNNN |             |
| F3=Exit F4                                                                         | =Liste                  | sociétés                                                | F9=Accepter                                             | F12=Annuler |

# No de société :

Cette zone permet de définir le code de la société que l'utilisateur peut sélectionner. La société doit déjà être déterminée à l'aide du point de menu 11, *Données sociétés*. Il est composé au maximum de 3 caractères alphanumériques.

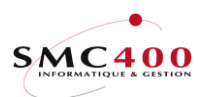

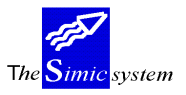

Le code "**ALL**" peut être utilisé. Il a une fonction particulière. En précisant ici "ALL", on caractérise toutes les sociétés de l'environnement qui n'ont pas été spécifiées explicitement par leur numéro.

### Niveau sécurité /bas /haut :

Ces zones permettent de spécifier l'étendue des comptes qui pourront être touchés par l'utilisateur. Seuls les comptes dont le niveau de sécurité est compris entre les deux bornes (/bas et /haut), seront accessibles par l'utilisateur. Les restrictions ne sont pas valables lors de la comptabilisation des écritures. Ces zones s'emploient conjointement avec la zone "*Sécurité 00/99*" apparaissant au niveau de chaque compte dans la définition du plan comptable (point de menu 14, *Plan comptable*).

#### Groupe :

Cette zone permet d'afficher le groupe auquel appartient cett société.

#### Data Set autorisés :

Cette zone permet de définir les Data Set accessibles à l'utilisateur.

- Y Data Set autorisé.
- N Data Set non-autorisé

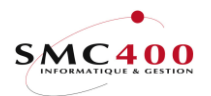

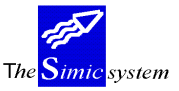

# **Gestion des options**

# **GENERALITES**

Pour chaque utilisateur et pour chaque société, on peut encore modifier les menus présentés à celui-ci. On peut ici distribuer les options utilisateurs définies avec le point de menu 15, *Options Utilisateurs* du menu SIMIC SYSTEM.

# NE JAMAIS MODIFIER LES COMMANDES DES POINTS DE MENU PROPRE A SIMIC SYSTEM.

- 2=Modifier Permet de modifier les caractéristiques du point de menu.
- 3=Copier Permet de créer un nouveau point de menu en reprenant les caractéristiques du point de menu sélectionné.
- 4=Supprimer Permet de supprimer le point de menu.
- 5=Afficher Permet de visualiser les caractéristiques du point de menu.
- 7=Rebaptiser Permet de changer le numéro de séquence et le numéro du point de menu sélectionné.

# NE JAMAIS MODIFIER LES NUMEROS DES POINTS DE MENU PROPRE A SIMIC SYSTEM.

# TOUCHES DE FONCTION

F4=Liste des points de menu

| Accéder aux options utilisateurs définies à l'aide du point de |
|----------------------------------------------------------------|
| menu 15, Options Utilisateurs".                                |
| Créer un nouveau numéro de séquence et du point de menu,       |
| ouajouter une option à d'autres utilisateurs.                  |
| Confirmer et exécuter le point de menu demandé.                |
| la liste des codes représentants les paramètres                |
| sibles aux commandes et aux programmes appelés.                |
|                                                                |

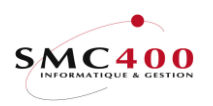

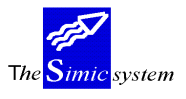

Sous fichier des options, modification d'une option.

| RBM0174                 |        | SIMIC SYSTEM                  |        |
|-------------------------|--------|-------------------------------|--------|
|                         |        | Modifier une option           |        |
| Groupe                  | :      | COMPTABLE                     |        |
| Nom                     | :      | COMPTABLE                     |        |
| No de société           | :      | 215 SMC400 SàRL               |        |
| No de séquence          | :      | 000210                        |        |
| No de l'option          | :      | 21                            |        |
| -                       |        |                               |        |
| En-tête                 | (Y/N): | Ν                             |        |
| Saut de page avant      | (Y/N): | Ν                             |        |
| 1 5                     |        | 1510152024                    |        |
| Touches de fonctions    | 1-24:  | NNYYYYNNYYYYNNNNNNYNNNN       |        |
| Options écrans          | 1-14:  | YYYYYYYYYYYYY                 |        |
| Options spéciales       | 1-10:  | NNNYNNNNN                     |        |
| Codes GED               | :      | NNS                           |        |
| Description anglaise    | :      | Voucher input                 |        |
| Description française   | :      | Saisie des journaux           |        |
| Description allemande   | :      | Buchungen erfassen mit Journa | al     |
| Description italienne   | :      | Registrazione dei giornali    |        |
| Description franç. nati | ional: | Saisie des pi}ces             |        |
| Description espagnole   | :      | Entrada de datos de los asier | ntos   |
| F3=Exit                 | Accep  | pter F12=Ar                   | nnuler |

Toute modification d'une option d'un groupe sera répercutée dans tous les utilisateurs/sociétés appartenant à ce groupe.

Fenêtre contenant tous les utilisateurs/sociétés de ce groupe.

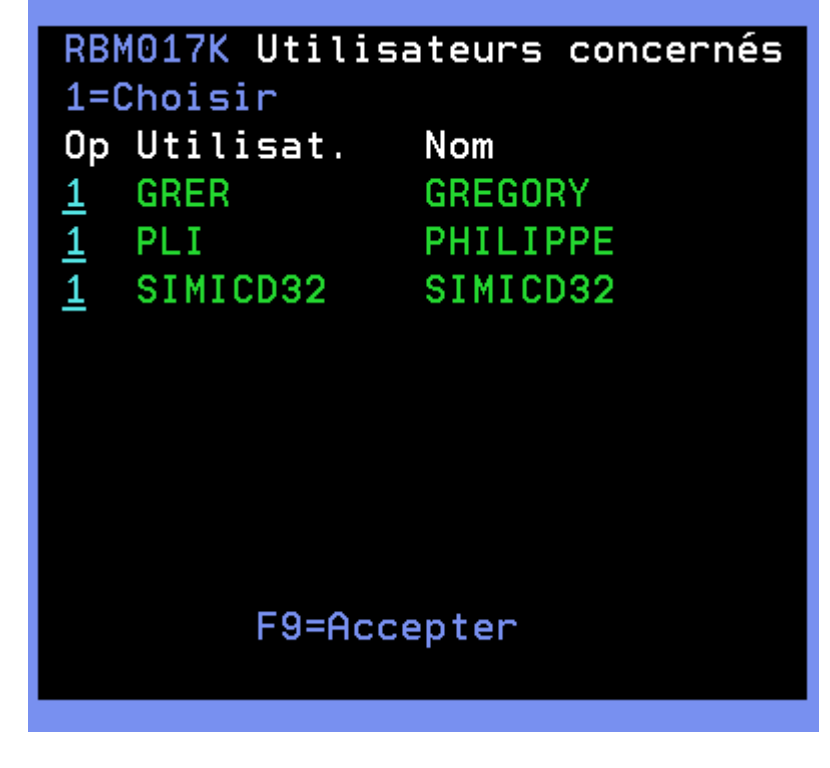

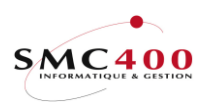

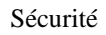

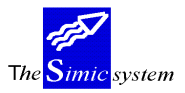

## Documentation technique

Par défaut, tous les utilisateurs sont sélectionnés. Il faut enlever le code '1' pour ne sélectionner qu'un utilisateur.

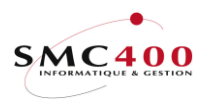

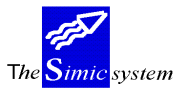

Documentation technique

# **DEFINITION DES ZONES**

Se référer à la définition des zones du point de menu 15,. Options Utilisateurs.

# GESTION DES OPTIONS POUR TOUS LES UTILISATEURS

| RBM017F        | SIMIC SYST                   | EM             |                |       |
|----------------|------------------------------|----------------|----------------|-------|
|                | Gérer la sécurit             | é (options)    |                |       |
|                |                              |                |                |       |
| No de l'option | : 21 Saisie de               | s journaux     |                |       |
| Indiquez vos o | ptions, puis appuyez sur ENT | REE            |                |       |
| 1=Choisir      | 2=Modifier 3=Copier          | 4=Supprimer    | 5=Afficher     |       |
| 7=Rebaptiser   |                              |                |                |       |
| Utilisateur    | Séquence Sau                 | t Touches de   | Options        | Opt.  |
| Opt Soc        | Description Type             | fonctions      | écrans         | spéc. |
| PLI ALL        | 000210 Saisie des journa N   | N NNYYYYNNYYYY | YYYYYYYYYYYYYY | NNNYN |
| R20TEST ALL    | 000210 Saisie des journa N   | N NNYYYYNNYYYY | YYYYYYYYYYYYYY | NNNYN |
| SIMIC ALL      | 000210 Saisie des journa N   | N NNYYYYNNYYYY | YYYYYYYYYYYYYY | NNNYN |
|                |                              |                |                |       |
| F3=Exit        | F6=Ajouter cette option aux  | utilisateurs   | F12=Annu       | ıler  |

# **GENERALITES**

La touche **F7** (recherche no d'option) permet en plus la possibilité d'ajouter cette option à d'autres utilisateurs avec la touche de fonction **F6**. Dans ce cas, une fenêtre s'affiche avec tous les utilisateurs n'ayant pas encore cette option. Il suffit alors de sélectionner tous les utilisateurs à qui il faut ajouter cette option.

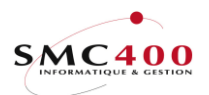

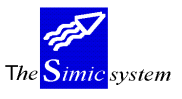

# 03 OPTIONS CONTRÔLEES

# **GENERALITES**

| RBM076C<br>Gér                                                                                                    | SIMIC SYSTEM<br>er les options contrôlées       | No société : 212                                                                            |  |  |  |
|----------------------------------------------------------------------------------------------------|-------------------------------------------------|---------------------------------------------------------------------------------------------|--|--|--|
| Afficher à partir de : 212 / Société + Option de base                                                                                                    |                                                 |                                                                                             |  |  |  |
| Indiquez vos options, puis<br>2=Modifier 3=Copier                                                                                                    | appuyez sur ENTREE<br>4=Supprimer 5=Afficher    |                                                                                             |  |  |  |
| O         Comp         Base         Ctrl         Ex         Touche           212         123         114         N         N           212         123         150         N           212         123         155         Y           212         22         21         N           212         22         23         N | s de fonctions Options écrans<br>N NN<br>N<br>N | Description<br>NE PEUT PAS MODI<br>SEULEMENT SELECT<br>OBLIGATION VNR E<br>OBLIGATION VNR E |  |  |  |
| F3=Exit F6=Créer                                                                                                    | F7=Imprimer F9=Accepter                         | Bottom<br>F12=Annuler                                                                       |  |  |  |

Ce point de menu permet de contrôler la complémentarité des options des utilisateurs dans une société.

A noter que ces contrôles ne sont valables que si l'utilisateur n'en est pas exclu par le code 'Y' de l'option 16 (niveau utilisateur, zone « Hors options contrôlées »).

Ce contrôle sera effectué lors de la sélection de l'option par l'utilisateur sur le menu principal. La gestion de ces options permet de s'assurer que les utilisateurs qui, par exemple, saisissent des factures ne peuvent pas utiliser les options de paiements relativent à ces factures.

# **OPTIONS**

- 2=Modifier Permet de modifier les caractéristiques de l'option contrôlée.
- 3=Copier Permet de créer une nouvelle option contrôlée en reprenant les caractéristiques de l'option sélectionnée.
- 4=Supprimer Permet de supprimer l'option contrôlée.
- 5=Afficher Permet de visualiser les caractéristiques de l'option contrôlée.

# TOUCHES DE FONCTION

| F4=Invite   | Accéder au écrans de sélection.                                              |
|-------------|------------------------------------------------------------------------------|
| F6=Créer    | Créer nouvelle option contrôlée.                                             |
| F9=Accepter | Confirmer l'option contrôlée.                                                |
| F7=Imprimer | Imprime une liste de contrôle comprenant tous les utilisateurs concernés par |
| -           | ces options.                                                                 |

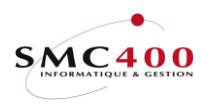

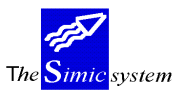

# **DEFINITION DES ZONES**

| RBM0761                                 | Mo           | SIMIC SYSTEM 1<br>odifier une option controlée | No société : 212 |
|-----------------------------------------|--------------|------------------------------------------------|------------------|
| Société                                 | F4:          | 212 SMC400 SàRL / MILLENIUM                    |                  |
| Option de base                          | F4:          | 123 Saisie directe des factures                |                  |
| Option contrôlée                        | F4:          | 114 Données fournisseurs                       |                  |
| Description                             | :            | NOTICE 23B, DIRECTION GENERALE                 |                  |
| Exclusion totale                        | Y/N:         | Ν                                              |                  |
| Fonctions forcées -><br>Options écrans> | NON:<br>NON: | 1510152024 (BLANC ou<br>                       | 'N')             |
| F3=Exit                                 |              | F9=Accepter                                    | F12=Annuler      |

## No de société :

Cette zone indique la société dans laquelle le contrôle sera effectif. 'ALL' indique que ce contrôle est valable pour toutes les sociétés.

#### Option de base :

Cette zone indique l'option à partir de laquelle un contrôle sera effectué. Cette option ne sera pas modifiée ou exclue, mais permettra la modification ou l'exclusion de l'option contrôlée (zone suivante)

#### **Option contrôlée :**

Cette zone indique l'option qui sera contrôlée, soit modifiée ou exclue. Chaque utilisateur contrôlé (non exclu par l'option 16), et ayant dans son menu l'option de base aura cette option modifiée ou exclue, selon les caractéristiques décrites dans les zones suivantes.

# Description :

Description libre concernant ce contrôle.

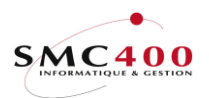

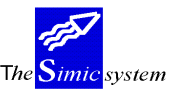

Documentation technique

Sécurité

# Exculsion totale Y/N :

Cette zone indiqueque l'option contrôlée doit être exclue.

Y L'option contrôlée sera exlue.

N L'option contrôlée sera seulement modifiée.

Si 'Y' est spécifié, les zones 'Fonctions forcées et options écran forcées' ne doivent pas être remplies.

# Touches de fonction forcées à 'N' 1-24:

Cette zone permet de définir les touches de fonctions qui seront forcées à 'N' une fois l'option sélectionnée.

N La touche est forcée à 'N' et n'est pas utilisable. Blanc La touche n'est pas modifiée.

# Options écran forcées à 'N' 1-14:

Cette zone permet de définir les options écran qui seront forcées à 'N' une fois l'option sélectionnée.

N L'option écran est forcée à 'N' et n'est pas utilisable.Blanc L'option écran n'est pas modifiée.

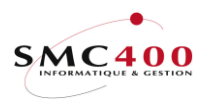

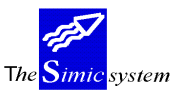

# **QUESTIONS & REPONSES**

Cette société ne peut pas être traitée maintenant. Essayez plus tard !

SIMIC SYSTEM affiche ce message. Pourtant, je suis seul à travailler avec cette société.

 → Prier TOUS les utilisateurs d'interrompre momentanément leur travail avec SIMIC SYSTEM.
 Lorsque SIMIC SYSTEM n'est plus actif, accéder à nouveau à SIMIC et reprendre le travail.